## 2. Эцэг эхийн системд бүртгүүлэх заавар

## Эцэг эхийн системд бүртгүүлэх

Эцэг эх системд бүртгүүлсэнээр өөрийн хүүхдийн хичээлийн хуваарь, дүн үнэлгээ, ирц, чөлөө авах, хичээлийн жилд судалж байгаа хичээлүүд зэрэг мэдээллүүдийг харах боломжтой.

Шинээр хэрэглэгч үүсгэхэд дараах алхамчилсан зааврын дагуу бүртгүүлнэ.

1. <u>https://parent.edu.mn/login</u> эцэг эхийн систем рүү нэвтрэн орно.

|                            | Бүртгүүлэх                           |
|----------------------------|--------------------------------------|
|                            |                                      |
| Төрийн болон орон нутгийн  | нэвтрэх                              |
| өмчийн ЕБС-ын 1-р ангийн   | Цахим шуудан                         |
| элсэлт 2021 оны 08-р сарын | Нууц үг 🗞                            |
| 16 нд эхэлнэ               | USETERY                              |
| Элсэлтийн бүртгэл шалгах   | нуш үгээ мартсан уу? Нууц үг мартсан |
|                            |                                      |
|                            |                                      |
|                            |                                      |
|                            |                                      |
|                            |                                      |

2. Эцэг эхийн системд шинээр бүртгэл үүсгэхэд баруун дээд хэсэгт байрлах **БҮРТГҮҮЛЭХ** гэсэн товч руу нэвтрэн орно.

|             |                                                                                                    |                                          | Бүртгүлах                                          |
|-------------|----------------------------------------------------------------------------------------------------|------------------------------------------|----------------------------------------------------|
| 0<br>*<br>* | Төрийн болон орон нутгийн<br>өмчийн ЕБС-ын 1-р ангийн<br>элсэлт 2021 оны 08-р сарын<br>16 нд эхэлнэ<br>элсэлтийн бүртгэл шалгах | Цахим шууда<br>Нууц үг<br>Нууц үгээ март | нэвтрэх<br>н<br>навтрэх<br>сан уу? Нууц үг мартсан |
|             |                                                                                                    |                                          |                                                    |

3. Бүртгүүлэх цэсийг дарахад дараах цонх гарч ирэх бөгөөд талбарт өгөгдсөн утгуудыг бөглөж **ҮРГЭЛЖЛҮҮЛЭХ** товч дээр дарна.

а. Имэйл хаяг: Эцэг/эх өөрийн имэйл хаягаа оруулна. /Имэйл хаягаар баталгаажуулах код очих тул баталгаат имэйл хаягаа ашиглах/

б. <u>Утасны дугаар:</u> Өөрийн утасны дугаарыг бичнэ.

в. **Нууц үг:** Заавал том үсэг агуулсан байх, заавал тоо оруулсан байх, багадаа нэг тусгай тэмдэгт агуулсан байх, 8 тэмдэгт агуулсан байх шаардлагатай.

|                                          | шинэ хэрэглэгч                                                                                                    | ×<br>НИЙН БҮРТГЭЛ |                                       |         |
|------------------------------------------|----------------------------------------------------------------------------------------------------|-------------------|---------------------------------------|---------|
|                                          | 0                                                                                                    | 0                 |                                       |         |
| Тери                                     | Бүртгүүлэх                                                                                                    | Баталгаажуулах    | нэвтрэх                               |         |
| өмчи                                     | ийн ЕБС-ыI-                                                                                                    |                   | Цахим шуудан                          | -Car    |
| элсэл                                    | пт 2021 он <mark>и нууц уг</mark>                                                                                                    | Ø                 | Нууц үг 🗞                             | 1-1-2   |
| <ul> <li>16 нд</li> <li>элсэл</li> </ul> | Ц ЭХЭЛНЭ<br>Заавал том үсэг агуулсан байх<br>Заавал том үсэг агуулсан байх<br>Заавал том үсэг агуулсан байх<br>Багадаа нэг тусгай тэмдэгт агуулсан байх<br>Багадаа 8 тэмдэгт агуулсан байх | йх                | НЭВТРЭХ                               | No Mark |
|                                          | Нууц үг давтах                                                                                                    | Ø                 | нууц үгээ мартсан уу? нууц үг мартсан |         |
| 1 23                                     |                                                                                                    | үргэлжлүүлэх      |                                       |         |

- 4. Бүртгүүлсэн и-мэйл хаяг эсвэл утасны дугаарт хэрэглэгчийн эрхийг баталгаажуулах код очно.
- а. Хэрэглэгчийн эрхийг баталгаажуулах код: Тухайн кодыг хуулбарлан, хэрэглэгчийн бүртгэл

| K BACK TO LIST                                                                                                    | Delete                         | Source                |
|----------------------------------------------------------------------------------------------------|--------------------------------|-----------------------|
| esisnoreply@edu.mn                                                                                                    | 15-09-20                       | Date:<br>021 08:55:12 |
| Subject: Хэрэглэгчийн баталгаажуулалт                                                                                                    |                                |                       |
| Шинэ хэрэглэгчийн баталгаажуулалт<br>Эрхэм хэрэглэгч танд энэ өдрийн мэнд хүргэе.<br>Та Боловсролын салбарын мэдээллийн системд хэрэглэгчээр бүртгэгдэх х<br>Та имэйл хүлээж авсанаас хойш 24 цагийн дотор доорхи кодоор баталгаах<br>694661<br>Танд баярлалаа. | үсэлт илгээсэн б<br>жуулна уу. | айна.                 |
| Бидэнтэй холбоо барих:<br>Вэб сайт: https://parent.edu.mn<br>Имэйл: info@edu.mn                                                                                                    |                                |                       |

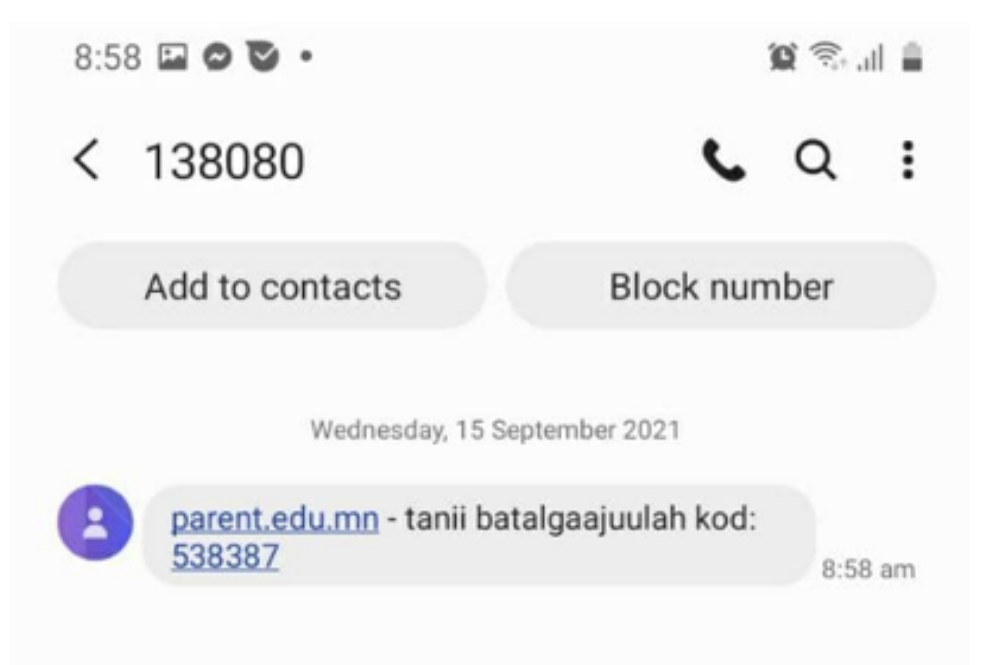

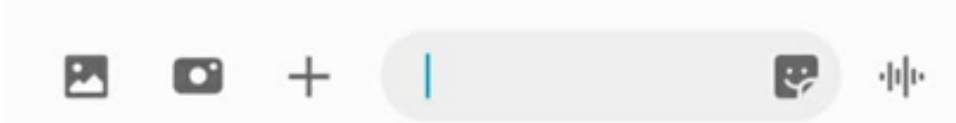

- 5. Үргэжлүүлэх товч дарж шинэ хэрэглэгчийн бүртгэл талбарын дараах утгуудыг бөглөнө.
- \* Регистрийн дугаар /эцэг эх, асран хамгаалагч/
- \* Овог нэр /эцэг эх, асран хамгаалагч/
- \* Баталгаажуулах код /Утасны дугаар эсвэл имэйл хаягт ирсэн баталгаажуулах код/

|                                                   |                                                                                                    | БҮРТГҮҮЛЭХ                                   |
|---------------------------------------------------|----------------------------------------------------------------------------------------------------|----------------------------------------------|
|                                                   | Ж<br>ШИНЭ ХЭРЭГЛЭГЧИЙН БҮРТГЭЛ<br>Сортгүүлэх Баталгаажуулах                                          |                                              |
| <ul> <li>Терийн бо</li> <li>Оминийн Бо</li> </ul> | К ~ А ~ В7020306                                                                                     | <b>НЭВТРЭХ</b><br>Утасны дугаар эсвэл имэйл  |
| ЭЛСЭЛТИЙН БҮРТ                                    | Цэцэг<br>Утасны дугаар эсвэл имэйл<br>88888888<br>Баталгаажуулах код                                 | Нууц үг 🗞                                    |
|                                                   | Баталгаажуулах кодоо оруулна уу!                                                                     | Нууц үгээ мартсан уу? <b>Нууц үг мартсан</b> |
| Эцэг эхийн систем рүү хандаж өөрийн у             | Баталгаажуулах код ирсэн үү? <b>дахин илгээх</b><br><b>ҮҮСГЭСЭН НЭВТРЭХ НЭР болон нууц үгээ</b> р ни | врэн орно                                    |